## **Submitting an Amendment**

- 1. Log into IRBManager. The Dashboard will appear.
- 2. Click on the active study link for the application you want to amend.

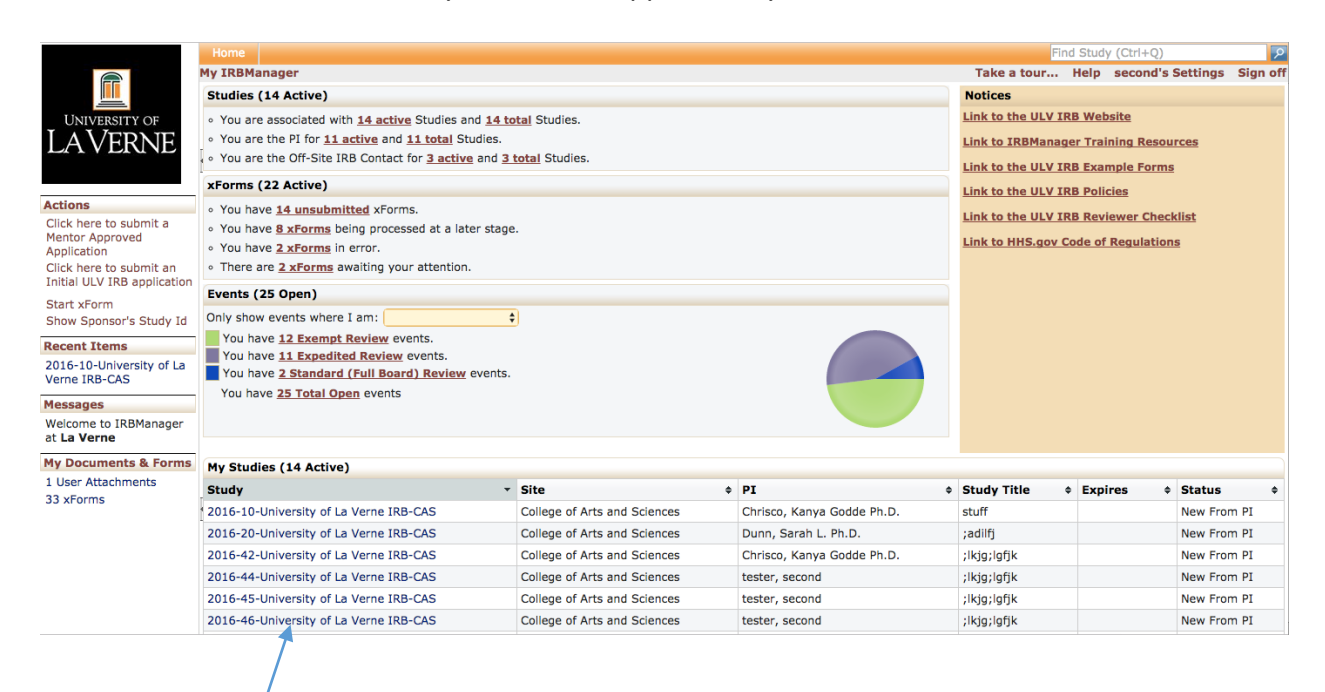

3. Verify the information about the study is the correct one you want to amend and click **Start xForm**.

| Study<br>Committee<br>Category<br>Departmen<br>Last Review | /: 201<br>a: Univ                                                                                                    | 16-10-University of La Verne IRB<br>iversity of La Verne IRB                                                                                                    |                                                                                                    | Sponsor(s):                                                                                                    | *Not Sponsored (Primar                                                                                                    | ()                                                                                                    |                                                                                                    |                                                                                                    |  |  |
|------------------------------------------------------------|----------------------------------------------------------------------------------------------------|----------------------------------------------------------------------------------------------------|----------------------------------------------------------------------------------------------------|----------------------------------------------------------------------------------------------------|----------------------------------------------------------------------------------------------------|----------------------------------------------------------------------------------------------------|----------------------------------------------------------------------------------------------------|----------------------------------------------------------------------------------------------------|--|--|
| Study<br>Committer<br>Category<br>Departmen<br>Last Review | /: 201<br>a: Unit<br>/: Ant                                                                                                    | 16-10-University of La Verne IRB                                                                                                    |                                                                                                    | Sponsor(s):                                                                                                    | *Not Sponsored (Primar                                                                                                    | ()                                                                                                    |                                                                                                    |                                                                                                    |  |  |
| Committee<br>Category<br>Departmen<br>Last Review          | a: Univ                                                                                                    | iversity of La Verne IRB                                                                                                    |                                                                                                    |                                                                                                    |                                                                                                    |                                                                                                    |                                                                                                    |                                                                                                    |  |  |
| Category<br>Departmen<br>Last Review                       | Ant Ant                                                                                                    |                                                                                                    |                                                                                                    | Sponsor Id:                                                                                                    |                                                                                                    |                                                                                                    |                                                                                                    |                                                                                                    |  |  |
| Departmen<br>Last Review                                   |                                                                                                    | thropology                                                                                                    |                                                                                                    | Grants:                                                                                                    |                                                                                                    |                                                                                                    |                                                                                                    |                                                                                                    |  |  |
| Last Review                                                | <b>c</b> :                                                                                                    |                                                                                                    |                                                                                                    |                                                                                                    |                                                                                                    |                                                                                                    |                                                                                                    |                                                                                                    |  |  |
| A search Trees at                                          | <b>/:</b>                                                                                                    |                                                                                                    |                                                                                                    | Next Review:                                                                                                    |                                                                                                    |                                                                                                    |                                                                                                    |                                                                                                    |  |  |
| Agent Type:                                                | s: Que                                                                                                    | estionnaire Administered Via Email                                                                                                    | CRO:                                                                                                    |                                                                                                    |                                                                                                    |                                                                                                    |                                                                                                    |                                                                                                    |  |  |
| Study Title                                                | stuf                                                                                                    | ff                                                                                                    | Year:                                                                                                    | /ear:                                                                                                    |                                                                                                    |                                                                                                    |                                                                                                    |                                                                                                    |  |  |
| College:                                                   |                                                                                                    |                                                                                                    |                                                                                                    | Expected Sample Size:                                                                                                    | Jize: 500                                                                                                    |                                                                                                    |                                                                                                    |                                                                                                    |  |  |
| Group Sub-Committee                                        | e:                                                                                                    |                                                                                                    |                                                                                                    | Off-site IRB Contact Email<br>Details:                                                                                                    |                                                                                                    |                                                                                                    |                                                                                                    |                                                                                                    |  |  |
| Comments                                                   | s:                                                                                                    |                                                                                                    |                                                                                                    |                                                                                                    |                                                                                                    |                                                                                                    |                                                                                                    |                                                                                                    |  |  |
| udy-Site                                                   |                                                                                                    |                                                                                                    |                                                                                                    |                                                                                                    |                                                                                                    |                                                                                                    |                                                                                                    |                                                                                                    |  |  |
| Site(s                                                     | ): CAS                                                                                                    | S - College of Arts and Sciences                                                                                                    |                                                                                                    | PI:                                                                                                    | PI: Chrisco, Kanya Godde Ph.D.                                                                                                    |                                                                                                    |                                                                                                    |                                                                                                    |  |  |
| Status: New From PI                                        |                                                                                                    |                                                                                                    |                                                                                                    | Additional:                                                                                                    | nal: N                                                                                                    |                                                                                                    |                                                                                                    |                                                                                                    |  |  |
| Approva                                                    | te -                                                                                                    |                                                                                                    |                                                                                                    | Expiration:                                                                                                    |                                                                                                    |                                                                                                    |                                                                                                    |                                                                                                    |  |  |
| Initial Approval:                                          |                                                                                                    | Other Expirations:                                                                                                    |                                                                                                    |                                                                                                    |                                                                                                    |                                                                                                    |                                                                                                    |                                                                                                    |  |  |
| Comments                                                   | S:                                                                                                    |                                                                                                    |                                                                                                    |                                                                                                    |                                                                                                    |                                                                                                    |                                                                                                    |                                                                                                    |  |  |
| Contacts (1)                                               |                                                                                                    |                                                                                                    |                                                                                                    |                                                                                                    |                                                                                                    |                                                                                                    |                                                                                                    |                                                                                                    |  |  |
| Name -                                                     |                                                                                                    |                                                                                                    | • Role                                                                                                    |                                                                                                    |                                                                                                    |                                                                                                    |                                                                                                    |                                                                                                    |  |  |
| tester, second                                             |                                                                                                    |                                                                                                    |                                                                                                    | Off-Site IRB Contact                                                                                                    |                                                                                                    |                                                                                                    |                                                                                                    |                                                                                                    |  |  |
| Verents (1)                                                |                                                                                                    |                                                                                                    |                                                                                                    |                                                                                                    |                                                                                                    |                                                                                                    |                                                                                                    |                                                                                                    |  |  |
| ent + Att                                                  | FE                                                                                                    | Instance/UDF                                                                                                    |                                                                                                    |                                                                                                    | ÷                                                                                                    | Start                                                                                                    | <ul> <li>Complete +</li> </ul>                                                                                                    | Last M                                                                                                    |  |  |
| pedited Review 0                                           |                                                                                                    |                                                                                                    |                                                                                                    |                                                                                                    |                                                                                                    | 08/08/201                                                                                                    | 6                                                                                                    |                                                                                                    |  |  |
|                                                            |                                                                                                    |                                                                                                    |                                                                                                    |                                                                                                    |                                                                                                    | 00,00,201                                                                                                    | •                                                                                                    |                                                                                                    |  |  |
|                                                            | Group Sub-Committee<br>Comment:<br>dy-Site<br>Statu<br>Approva<br>Initial Approva<br>Comment<br>ontacts (1)<br>me<br>erer, second<br>vents (1)<br>edited Review<br>0 | Group Sub-Committee:<br>Group Sub-Committee:<br>dy-Site<br>Site(s): CA<br>Status: Ne<br>Approval:<br>Initial Approval:<br>comments:<br>comments:<br>vents (1)<br>Int table Proval:<br>Feedited Review 0 | Group Sub-Committee:<br>Group Sub-Committee:<br>dy-Site<br>site(s): CAS - College of Arts and Sciences<br>Status: New From PI<br>Approval:<br>Initial Approval:<br>comments:<br>ontacts (1)<br>me | Group Sub-Committee:<br>Group Sub-Committee:<br>dy-Site<br>Site(s): CAS - College of Arts and Sciences<br>Status: New From PI<br>Approval:<br>Initial Approval:<br>Comments:<br>ontacts (1)<br>me<br>ver, second<br>off-Site IRB Co<br>vents (1)<br>Initial Approval:<br>Comments:<br>Off-Site IRB Co<br>Vents (1)<br>FE Instance/UDF | College         Expected sample size:           Group Sub-Committee:         Off-site IRB Contact Email<br>Details:           dy-Site         Status:           dy-Site:         Status:           Status:         New From PI           Additional:         Additional:           Approval:         Other Expiration:           comments:         Other Expiration:           ontacts (1)<br>me         FE           notat S(1)<br>me         Off-Site IRB Contact           wents (1)         Other Status:           off-Site IRB Contact         Off-Site IRB Contact | College         Expected sample Size         SUD           Group Sub-Committee         Off-site IRB Contact Email<br>Details:         Details:           dy-Site         Site(s):         CAS - College of Arts and Sciences         P1:         Chrisco, Kanya Godde           Status:         New From P1         Additional: N         Additional: N           Approval:         Status:         Other Expiration:         Status: New From P1           Initial Approval:         Other Expiration:         Other Expiration:         Status: New From P1           ontacts (1)         Towners:         Other Expiration:         Other Expiration:         Status: New From P1           er, second         Off-Site IRB Contact         Other Expiration: New From P1         Status: New From P1         Status: New From P1< | Concept         Concept         < | Consigner         Expected asample size:         SUD           Group Sub-Committee:         Off-site IRB Contact: Email<br>Details:         Off-site IRB Contact: Email<br>Details:         Off-site IRB Contact: Email<br>Details:         Sub-Committee:         Sub-Committee: |  |  |

4. Select ULV IRB Amendment Form.

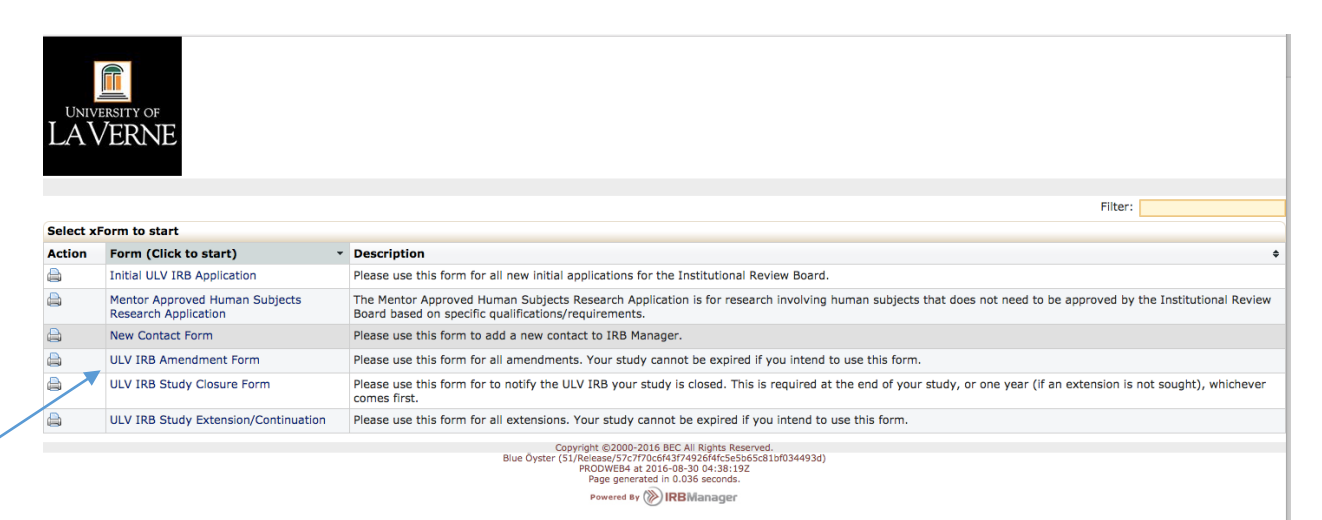

5. The application will appear. Verify the appropriate study pre-populated into the application.

Complete the application as you would an Initial ULV IRB application by filling in text boxes and select the appropriate options using the radio buttons and dropdown boxes. You may use the application header and the **Next** button to navigate through the application. Enter your password and click submit when you are done.

| UNIVERSITY OF<br>LAVERNE |                                                                                                 | de Collaborators         | Amendment E             | Data Header        | T                      | Page 1 of 1             |              | Next |
|--------------------------|-------------------------------------------------------------------------------------------------|--------------------------|-------------------------|--------------------|------------------------|-------------------------|--------------|------|
| ULV IRB Amendment Form   | Amendment Data H                                                                                | eader                    | rd of the compliance of | of the investigate | or(s) with laws        | and regulations protect | ing Add Note |      |
|                          | the rights and wel<br>to permit the ULV<br>protect the rights<br>without review.                |                          |                         |                    |                        |                         |              |      |
|                          | Submitter                                                                                       |                          |                         |                    |                        | Add Not                 | e View Audit |      |
|                          | tester, second<br>Ema                                                                           | il: irb@laverne.edu      |                         | Busine             | <b>ss:</b> 909-448-456 | 54                      |              |      |
|                          | Principal Investiga                                                                             | ator                     |                         |                    |                        | Add Not                 | e View Audit |      |
|                          | Chrisco, Kanya God                                                                              | lde Ph.D.                |                         |                    |                        |                         |              |      |
|                          | Ema                                                                                             | ill: kgodde@laverne.edu  |                         | Pho                | ne:                    |                         |              |      |
|                          | Principal Investiga                                                                             | ator Position (Required) |                         |                    |                        |                         | Add Note     |      |
|                          | Professor<br>Administrator/Sta<br>Doctoral Student<br>Masters Student<br>Undergraduate<br>Other | ff                       |                         |                    |                        |                         |              |      |
|                          | Title                                                                                           |                          |                         |                    |                        | Add Not                 | e View Audit |      |